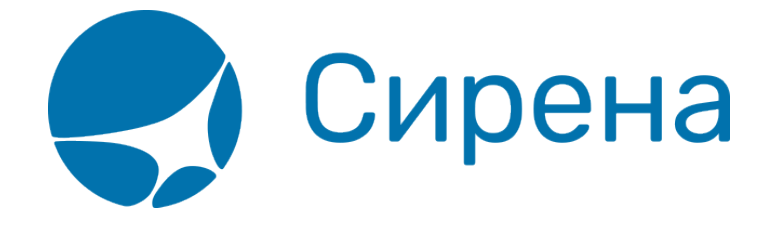

## Пример 2: Частичный возврат билетов в заказе

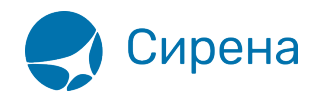

## Пример 2: Частичный возврат билетов в заказе

## 1. Открыть заказ.

2. Нажать кнопку К возврату в блоке Заказ.

| О Заказ 1П2ШГГ (Оплачен) обновить                                                                                   | G |
|----------------------------------------------------------------------------------------------------|---|
| 👻 Маршрут ВНК-РЩН                                                                                                   |   |
| ВНК-РЩН -461 Y 28.02.2018 11:30 Н                                                                                   | ¢ |
| 🔻 Пассажиры 2-0-0                                                                                                   |   |
| ▶ 1. ИЛЬЯ ДАНИЛОВИЧ, м, 01.01.1988                                                                                  |   |
| ▶ 2. ОЛЕГ ИВАНОВИЧ, м, 12.06.1990 (4 места)                                                                         |   |
| ▶ Спец услуги (SSR)                                                                                                 |   |
| <ul> <li>Дополнительные услуги (EMD)</li> </ul>                                                                     |   |
| <ul> <li>Прочие наземные услуги</li> </ul>                                                                          |   |
| Ремарки                                                                                                    |   |
| ▼ Оплата                                                                                                    |   |
| НА: НАЛИЧНЫЕ 167 717 РУБ                                                                                            |   |
| 🗢 Электронная документация                                                                                          |   |
| ЭБМ 2                                                                                                    |   |
| ≡ Загрузить → Данные                                                                                                |   |
| Стоимость перевозки: 167 717 РУБ                                                                                    | 8 |
| <ul> <li>◆ К возврату</li> <li>◆ К обмену</li> <li>◆ Снятие мест</li> <li>◆ Аннуляция</li> <li>◆ Деление</li> </ul> |   |

3. Выбрать пассажира, билет которого требуется вернуть, нажать кнопку Сделать возврат и подтвердить разделение заказа (производится при частичном возврате билетов).

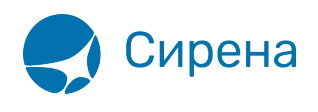

| Заказ 1П2ШГГ (Оплачен)                       | обновить С          | Возврат                                                  |                 |                   |
|----------------------------------------------|---------------------|----------------------------------------------------------|-----------------|-------------------|
| ▼ Маршрут ВНК-РЩН                            |                     | Пассажиры                                                | ВНК-РЩН<br>-461 |                   |
| ВНК-РЩН -461 Ү                               | 28.02.2018 11:30 HK | 1. ИЛЬЯ ДАНИЛОВИЧ, м, 01.01.1988                         |                 |                   |
| ▼ Пассажиры 2-0-0                            |                     | 2. ОЛЕГ ИВАНОВИЧ, м, 12.06.1990 (4 места)                |                 |                   |
| 1. ИЛЬЯ ДАНИЛОВИЧ, м, 01.01.1988 Снять места |                     |                                                          |                 | 🗸 Сделать возврат |
| ▶ 2. ОЛЕГ ИВАНОВИЧ, м, 12.06.1990 (4 места)  |                     | 🗹 Вынужденый возврат                                     |                 |                   |
| ▶ Спец услуги (SSR)                          |                     | Деление заказа                                           | ×               |                   |
| ▶ Дополнительные услуги (EMD)                |                     | Вы уверены, что хотите продолжит разделить заказ 1П2ШГГ? | ъи              |                   |
| <ul> <li>Прочие наземные услуги</li> </ul>   |                     |                                                          |                 |                   |
| Ремарки                                      |                     | Да нет                                                   |                 |                   |

## 4. Выбрать и подтвердить автоматический расчёт возврата.

| Автоматический возвра                                              | т                          |                 |           |       |     |       |           |        |          |         |          |                |
|--------------------------------------------------------------------|----------------------------|-----------------|-----------|-------|-----|-------|-----------|--------|----------|---------|----------|----------------|
| Возвращаемые сегме                                                 | нты                        | Дата            | a         | Рейс  |     | Вылет |           | Прилет |          | В       | пути     | Тип ВС         |
| Сегмент ВНК-РЩН                                                    |                            | 28.02.2         | 018       | -461  |     | 11:3  | :30 16:00 |        | D        | :       | 2:30     | 735            |
| ▼ 1. ОЛЕГ ИВАНОВИЧ, м, 12.06.1990 (4 места) К возврату: 132301 РУБ |                            |                 |           |       |     |       |           |        |          |         |          |                |
| Расчет возврата ВН                                                 | К-РЩН                      |                 |           |       |     |       |           |        |          |         |          |                |
| Тип                                                                |                            |                 | Код тар   | рифа  | Т   | Тариф |           | Залюта |          |         | Конфид   |                |
| Возврат тарифа                                                     |                            |                 | Y         |       | 3   | 2494  |           | РУБ    |          |         |          |                |
| Сбор за возврат                                                    |                            |                 |           |       |     | 0     |           | РУБ    |          |         |          |                |
| Код сбора АК                                                       | Взим./Н                    | е взим.         | Величина  | Валют | га  | Код   | сбора     | АГ Взи | ім./Не в | зим.    | Величина | Валюта         |
| Q                                                                  | -                          |                 | 97 485    | РУБ   | · ^ |       |           |        |          |         |          |                |
| YQ                                                                 | -                          |                 | 1 300     | РУБ   | ; = |       |           |        |          |         |          |                |
| ZZ                                                                 | -                          |                 | 185       | РУБ   | ;   |       |           |        |          |         |          |                |
|                                                                    |                            |                 |           |       |     |       |           |        |          |         |          |                |
|                                                                    |                            |                 |           |       |     |       |           |        |          |         |          |                |
| Итого к возврату                                                   | /: 132 301<br><b>НАЛИЧ</b> | РУБ<br>НЫЕ : 13 | 2 301 РУБ |       |     |       |           |        |          | дтверди | ить 🗙 С  | )тменить возвр |

В исходном заказе останется пассажир, у которого не проводился возврат билета:

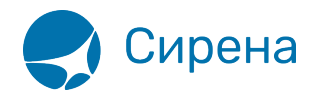

| 0 | Заказ 1П2L | ШГГ (Оплачен)    |               | обнови             | ть С         |
|---|------------|------------------|---------------|--------------------|--------------|
| - | Маршрут В  | ЗНК-РЩН          |               |                    |              |
|   | ВНК-РЩН    | -461             | Y             | 28.02.2018 11:30   | нк           |
|   | Пассажирь  | ı 1-0-0          |               |                    |              |
| Þ | 1.         | ИЛЬЯ ДАНИЛО      | ЭВИЧ, м, 01.0 | 1.1988             |              |
| Þ | Спец услуг | и (SSR)          |               |                    |              |
| Þ | Дополните  | льные услуги (ЕІ | MD)           |                    |              |
| Þ | Прочие наз | земные услуги    |               |                    |              |
| Þ | Ремарки    |                  |               |                    |              |
|   | Оплата     |                  |               |                    |              |
| ŀ | IA: НАЛИЧ  | ІНЫЕ             |               | 35 116 F           | УБ           |
|   | Электронн  | ая документация  |               |                    |              |
| 3 | ЭБМ        |                  |               |                    | 1            |
|   |            |                  | Стоимость г   | еревозки: 35 116 Р | УБ <b>()</b> |
|   |            |                  | (             | 🧷 Операции с зака  | азом         |

В отделившемся заказе будут представлены данные по оформленному возврату билета:

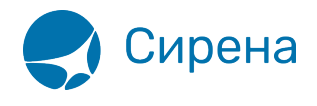

| 0 | Заказ 1П2ШК8 (Билеты аннулированы)   | обновить С    |
|---|--------------------------------------|---------------|
| - | Маршрут                              |               |
| • | Пассажиры                            |               |
| Þ | 1. ОЛЕГ ИВАНОВИЧ, м, 12.06.1990 (4 м | еста)         |
| Þ | Спец услуги (SSR)                    |               |
| Þ | Дополнительные услуги (EMD)          |               |
| Þ | Прочие наземные услуги               |               |
| Þ | Ремарки                              |               |
|   | Оплата                               |               |
| Н | ет оплат                             |               |
| - | Электронная документация             |               |
|   |                                      |               |
|   |                                      |               |
|   |                                      |               |
|   | Стоимость перево                     | озки: 0 ??? 🚹 |
|   | 🖉 Операц                             | ии с заказом  |

См. также:

- Пример 1: Покупка билета для носилочного больного и его сопровождающего
- Запуск Системы и её интерфейс
- Пример оформления авиабилета
- Указание данных о пассажирах
- Формирование маршрута перелёта
- Добавление специальных услуг (SSR) и ремарок
- Бронирование заказа
- Бронирование платных услуг
- Оплата заказа
- Работа со списком заказов
- Вторичные операции с заказом
- Заявки 1G